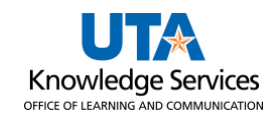

## View Vouchers by User ID

The **Voucher Inquiry** page provides several options for performing a search. You can search by Voucher ID, Supplier (Vendor) ID or Name, Invoice number, Entered Date, Purchase Order number, etc. The purpose of this job aid is to explain how to retrieve voucher information for vouchers entered by a specific user.

- 1. Click NavBar > Menu > Financials > Accounts Payable > Review Accounts Payable > Vouchers > Voucher.
- 2. The **Voucher Inquiry** page is displayed. This page is used to search for an existing voucher, review the status of a voucher, and to view payment information. The Voucher Inquiry page provides several options for performing a search. You can search by Voucher ID, Supplier ID or Name, Invoice number, Entered Date, Purchase Order number, etc.
- 3. To view all vouchers entered by a specific user, enter the appropriate **ten-digit Empl ID** in the User ID field.
  - **Voucher Inquiry** 🔷 Search Criteria Search Name ALL Q From То From Business Unit UTARL UTARL Q Q From Voucher ID Q Q From Invoice Number Q Q Supplier SetID UTARL Q From Supplier Short Name Q Q Voucher Source User ID GL Business Unit Account Department VAT No **Process Instance** Match Status Sanctions Status  $\sim$ Max Rows 300 Search Clear
- 4. Click the **Search** button to proceed.

5. To view the search results, scroll to the bottom of the page. It will display all vouchers inputted by a single employee.

| ~ | Muchan Marine and the second and the second and the |                  |            |                         |              |             |              |             |                |                               |      |  |  |
|---|----------------------------------------------------------------------------------------------------|------------------|------------|-------------------------|--------------|-------------|--------------|-------------|----------------|-------------------------------|------|--|--|
|   | Voucher Inq                                                                                                    | uiry Results     | ;          |                         |              |             |              | Personalize | Find View All  | 📑 🛛 First 🕚 1-64 of 64 🕑 Last |      |  |  |
|   | Voucher Deta                                                                                                    | ails Amou        | nts More D | etails Supplier Details |              |             |              |             |                |                               |      |  |  |
| , | Actions                                                                                                    | Business<br>Unit | Voucher ID | Invoice Number          | Invoice Date | Supplier ID | Entry Status | Incomplete  | Match Status   | Short Supplier Name           |      |  |  |
|   | - Actions                                                                                                    | UTARL            | 00238865   | 12345678912             | 11/01/2021   | 0000012345  | Postable     |             | Matched        | CAPFACT                       | ^    |  |  |
|   | - Actions                                                                                                    | UTARL            | 00239453   | 1234567891              | 10/31/2021   | 0000012346  | Postable     |             | Not Applicable |                               |      |  |  |
|   | - Actions                                                                                                    | UTARL            | 00239564   | ABC-0001234-CAB         | 11/02/2021   | 0000012347  | Postable     |             | Matched        |                               |      |  |  |
|   | Actions                                                                                                    | UTARL            | 00239800   | 3000012345              | 11/16/2021   | 0000012345  | Postable     |             | Not Applicable | CAB                           | ~~~~ |  |  |

- 6. The **Voucher Inquiry Results** table provides voucher information divided into four tabs: Voucher Details, Amounts, More Details, and Supplier Details.
  - a. The default view, **Voucher Details** Tab, displays the Voucher ID, Invoice Number, Invoice Date, Vendor ID, and Match Status. Also, this section will provide links to view accounting entries and payment information if available.

| Voucher Inq                                                                                                    | uiry Results  |            |                | Pe           | Personalize   Find   View All   🔄   🔜 First 🕚 1 of 1 🛞 |              |            |              |                     |  |
|----------------------------------------------------------------------------------------------------|---------------|------------|----------------|--------------|--------------------------------------------------------|--------------|------------|--------------|---------------------|--|
| Voucher Details         Amounts         More Details         Supplier Details         Image: Complex complex comple |               |            |                |              |                                                        |              |            |              |                     |  |
| Actions                                                                                                    | Business Unit | Voucher ID | Invoice Number | Invoice Date | Supplier ID                                            | Entry Status | Incomplete | Match Status | Short Supplier Name |  |
| - Actions                                                                                                    | UTARL         | 00280050   | 7654321        | 03/17/2023   | 0000040263                                             | Postable     |            | Matched      |                     |  |

b. The **Amounts** Tab displays the Voucher ID, and the Invoice Amount.

| Voucher Inc                                           | quiry Results    | 5          |                         |                         | Pe                           | Personalize   Find   View All   🔄   🔢 First 🕚 1 of 1 🕑 Last |                     |                |                      |                 |  |  |
|-------------------------------------------------------|------------------|------------|-------------------------|-------------------------|------------------------------|-------------------------------------------------------------|---------------------|----------------|----------------------|-----------------|--|--|
| Voucher Details Amounts More Details Supplier Details |                  |            |                         |                         |                              |                                                             |                     |                |                      |                 |  |  |
| Actions                                               | Business<br>Unit | Voucher ID | Transaction<br>Currency | Gross Invoice<br>Amount | Voucher<br>Unpaid<br>Balance | Unapplied<br>Prepayments                                    | Total Non-<br>Merch | Entered<br>VAT | Gross Amount<br>Paid | Net Amount Paid |  |  |
| - Actions                                             | UTARL            | 00280050   | USD                     | 1,503.50                | 1,503.50                     | 0.00                                                        | 0.00                | 0.00           | 0.00                 | 0.00            |  |  |

c. The **More Details** Tab displays the Voucher ID, Approval Status, Due Date, Entered on Date, and Budget Header Status.

| Voucher   | /oucher Inquiry Results Personalize   Find   View All   🕮   🔣 First 🛞 1 of 1 🛞 Last |            |                    |              |             |                    |                  |                 |        |            |            |            |            |                            |                          |
|-----------|-------------------------------------------------------------------------------------|------------|--------------------|--------------|-------------|--------------------|------------------|-----------------|--------|------------|------------|------------|------------|----------------------------|--------------------------|
| Voucher D | Voucher Details Amounts Mora Details Supplier Details TTT                           |            |                    |              |             |                    |                  |                 |        |            |            |            |            |                            |                          |
| Actions   | Business<br>Unit                                                                    | Voucher ID | Voucher Style      | Supplier Loc | Post Status | Approval<br>Status | Approval History | Close<br>Status | Origin | Due Date   | Basis Date | Acctg Date | Entered on | Budget<br>Header<br>Status | Budget Misc Status       |
| - Actions | UTARL                                                                               | 00280050   | Regular<br>Voucher | SHARED       | Unposted    | Pending            | Approval History | Open            | ONL    | 04/29/2023 | 03/17/2023 | 04/10/2023 | 06/30/2023 | Valid                      | Valid<br>Budget<br>Check |

## d. The Supplier Details Tab displays the Voucher ID and Supplier ID

| Voucher Inq  | Voucher Inquiry Results Personalize   Find   View All   🔄 |            |                |                     |               |                 |                |  |  |
|--------------|-----------------------------------------------------------|------------|----------------|---------------------|---------------|-----------------|----------------|--|--|
| Voucher Deta | ails A <u>m</u> oun                                       | ts More De | etails Supplie | er Details          |               |                 |                |  |  |
| Actions      | Business<br>Unit                                          | Voucher ID | Supplier ID    | Short Supplier Name | Supplier Name | Additional Name | History Status |  |  |
| - Actions    | UTARL                                                     | 00280050   | 0000012345     |                     |               |                 |                |  |  |

e. The **Actions** menu on all tabs includes View Attachments, Match Workbench, Scheduled Payments, Voucher Details, and Review Document Status.

| View Attachments Review Accounting Entries |       |        |       |                     |
|--------------------------------------------|-------|--------|-------|---------------------|
| Match Workbench<br>Payment Information     | ore D | etails | Supp  | lier Details        |
| Voucher Details                            | r ID  | Suppli | er ID | Short Supplier Name |
| Review Document Status                     | 336   | 00000  | 12345 |                     |